# **MicroStrain by HBK Technical Note**

# V-Link-200<sup>®</sup> Wireless Voltage Node

Connecting and calibrating a 4 to 20 mA sensor on one of the four differential channels

This example is using a 0 - 100 PSI, 4 to 20 mA sensor

#### **Connections**

•

- Place qty 2 100 K $\Omega$  resistors between SP+, S#- and GND as shown
  - Place sense resistor, 7.8 $\Omega$  max (156mV ÷ 20 mA, between S#+ and S#-
    - $\circ~$  Measure the sense resistor prior to installing with ohm meter to get precise value  $\circ~$  5.1  $\Omega$  for this example
- Connect 4 to 20 mA sensor to power supply and sense resistor as shown

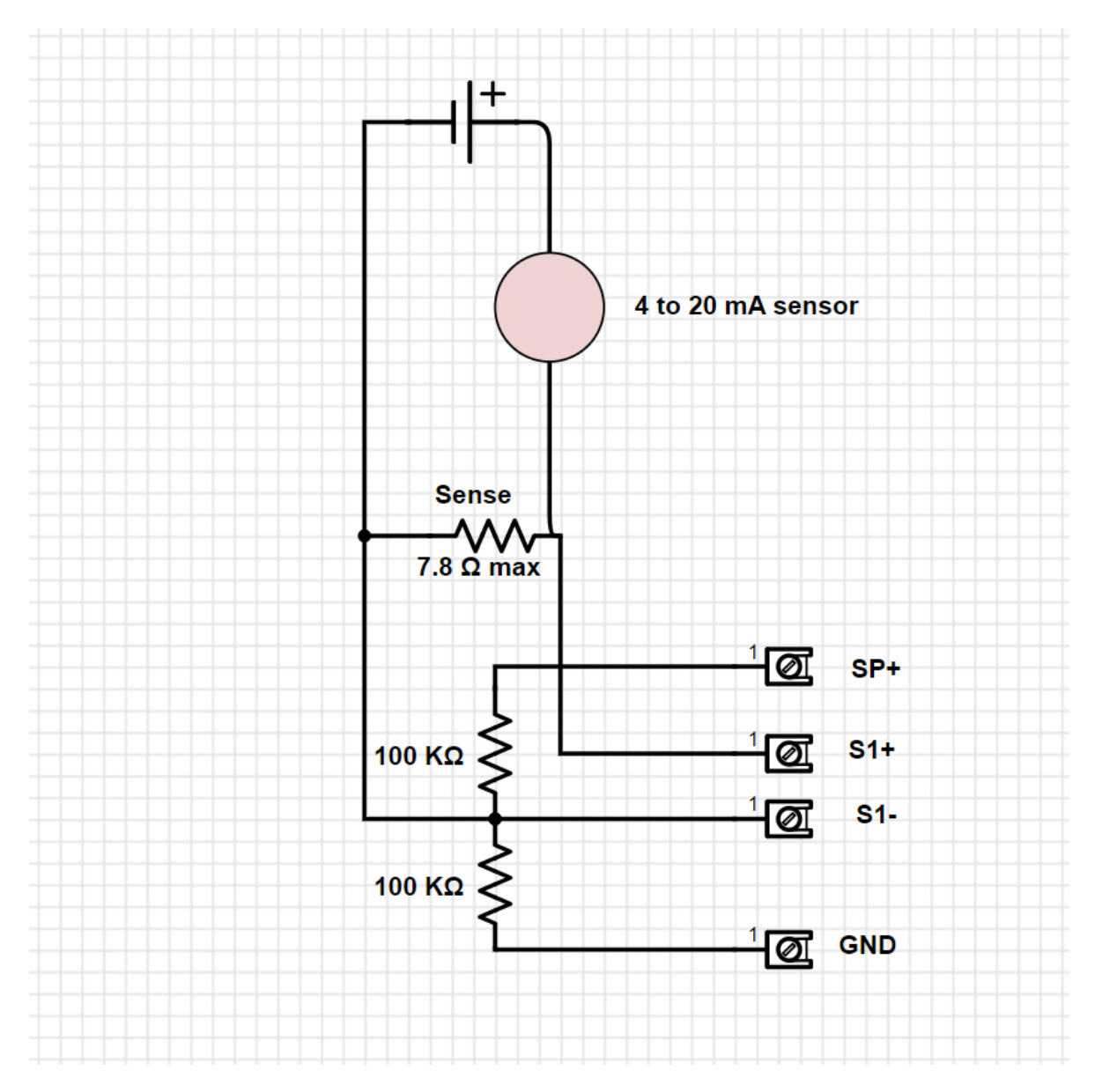

#### **Calibration**

#### DO NOT POWER THE 4 to 20 mA SENSOR AT THIS TIME

#### Select the Configure tile

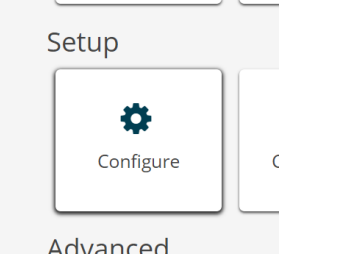

#### Select the ±156 mV range

| input kunge | Channel(s)         | Input Range |   |
|-------------|--------------------|-------------|---|
|             | Differential (ch1) | ±156 mV     | Ŧ |
|             | Differential (ch2) | ±156 mV     | Ŧ |
|             | Differential (ch3) | ±156 mV     | Ŧ |
|             | Differential (ch4) | ±156 mV     | * |
|             | Single-ended (ch5) | 0 to 5.12 V | Ŧ |

#### Short together S#+ and S#-Verify Mid for the Target and click the Auto Balance button

| Hardware Offset |                    |                                             |                          |
|-----------------|--------------------|---------------------------------------------|--------------------------|
|                 | Channel(s)         | Offset                                      | Balance Target           |
|                 | Differential (ch1) | 626                                         | Mid (50%) 🔻 Auto Balance |
|                 |                    | Auto balance complete<br>(achieved: 49.97%) |                          |

The achieved balance should be very close to 50%

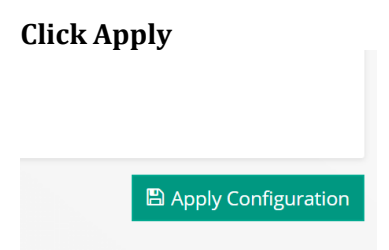

Select the Calibration tab

Select the channels Cal Tools button and click on Manual

| Hardware                         |                               | Calibration    |
|----------------------------------|-------------------------------|----------------|
| Linear Calibration<br>Channel(s) | 0                             | Unit           |
| Differential (ch1)               | <ul> <li>Cal Tools</li> </ul> | Raw Millivolts |
| Differential (ch2)               | Strain                        | None           |
| Differential (ch3)               | mV/V                          | None           |
|                                  | Manual                        |                |
| Differential (ch4)               | Tare                          | None           |
| Single-ended (ch5)               | 👻 Cal Tools 👆                 | Raw Volts      |

# <u>To output mV</u>

Selecting Raw Millivolts should populate the Slope and offset as shown, if not populate the slope and offset using the table below. Click Accept Calibration button

Manual Calibration

| Ν      | lode: 63784, C | hannel: ch1 - Differential (ch1) |        |
|--------|----------------|----------------------------------|--------|
|        | output         | = (slope x bits) + offset        |        |
|        | Unit           | Raw Millivolts                   | •      |
|        | Slope          | 0.001220703125                   | mV/bit |
|        | Offset         | -156.25                          | mV     |
| Effect | ive Range:     | -156.25 to 163.75 mV             |        |
|        |                |                                  |        |

| Accept Calibration | Canc |
|--------------------|------|
|--------------------|------|

| Input Range | [Gain] | Slope        | Offset  |
|-------------|--------|--------------|---------|
| ±156 mV     | [16]   | 0.0012207031 | -156.25 |
| ±78.1 mV    | [32]   | 0.0006103516 | -78.13  |
| ±39.0 mV    | [64]   | 0.0003051758 | -39.06  |
| ±19.5 mV    | [128]  | 0.0001525879 | -19.53  |
| ±9.76 mV    | [256]  | 0.0000762939 | -9.77   |
| ±4.88 mV    | [512]  | 0.0000381470 | -4.88   |
| ±2.44 mV    | [1024] | 0.0000190735 | -2.44   |
| ±1.22 mV    | [2048] | 0.0000095367 | -1.22   |

Table 5 - Raw Voltage Output

# **Click the Apply Configuration button**

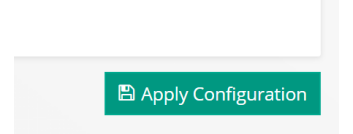

# With short still in place

#### go back to the Cal Tools and select Tare

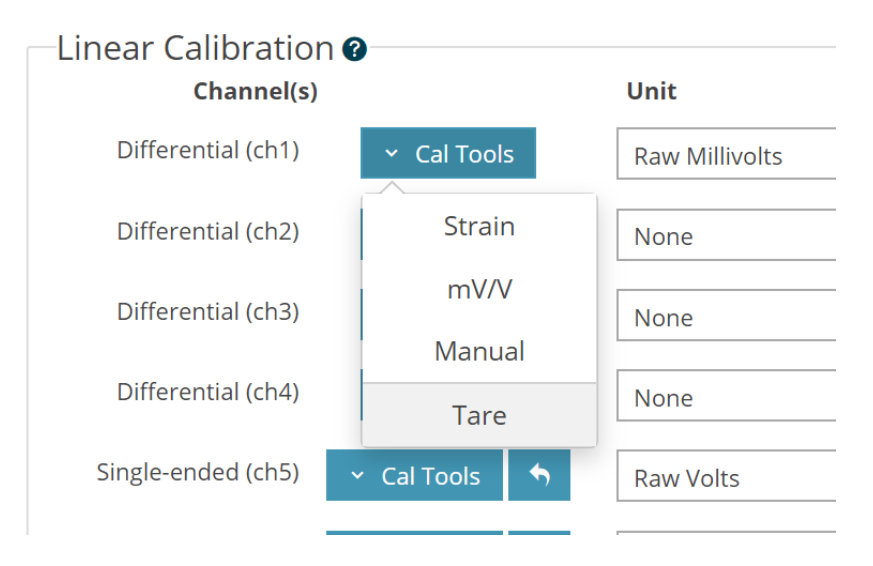

Click the sample now button several times, while observing the Current Measurement.

| Current Measurement: | -0.1038 mV | <b>∂</b> Sample Now |   |
|----------------------|------------|---------------------|---|
| Current Load:        | 0          | Raw Millivolts      | • |

#### Once a steady number is seen there, click the Apply Offset button

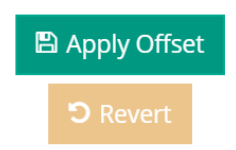

# **Remove the short**

Close the calibration and configuration screens

Power up the 4 to mA sensor and collect data. With no load on the 4 to 20 mA sensor there should be ~20.4 mV (4 mA x sense resistor  $\Omega$ )

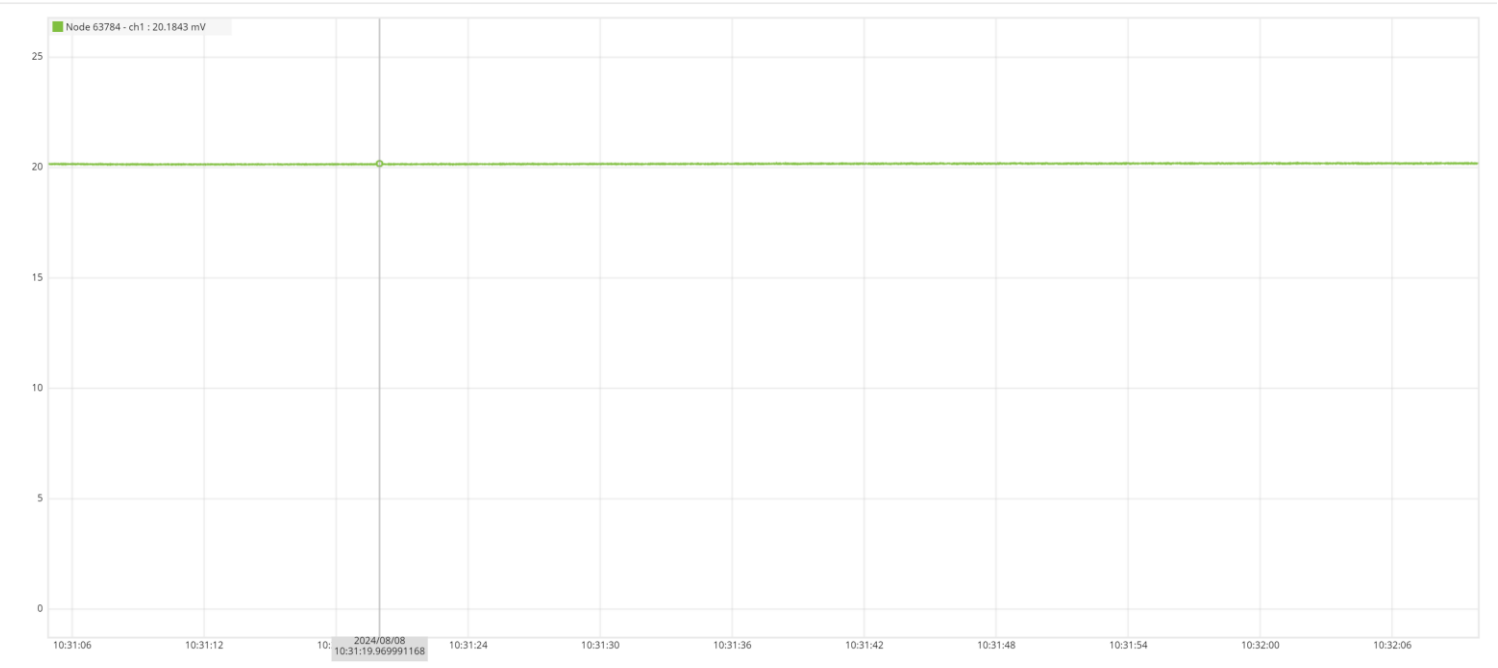

If able, apply the max load to the 4 to 20 mA sensor and observe if the max mV is ~102 mV (20 mA x sense resistor  $\Omega$ )

Note: If the signal is negative and positive was expected, either swap the leads on S#+ and S#- and recalibrate, or swap the signs on the slope and offsets.

#### <u>To output mA</u>

Take the Slope and Offset values from the table above and ÷ the value by the measured sense resistor

Slope 0.0012207031 ÷ 5.1 = 0.0002393535 Offset -156.25 ÷ 5.1 = 30.6372549019

In the Manuel Cal tool, select Milliampere and enter the calculated mA slope and offset

| Μ                | anual Calibration               |                    | ×      |
|------------------|---------------------------------|--------------------|--------|
| Node: 63784, 0   | Channel: ch1 - Differential (ch | 1)                 |        |
| output           | t = (slope x bits) + offset     |                    |        |
| Unit             | Milliampere                     | ▼                  |        |
| Slope            | 0.0002393535                    | mA/bit             |        |
| Offset           | -30.6372549019                  | mA                 |        |
| Effective Range: | -30.6373 to 32.1078 mA          |                    |        |
|                  |                                 |                    |        |
|                  |                                 | Accept Calibration | Cancel |

# Accept Calibration and Apply Configuration

# Power up the 4 to 20 mA sensor with no load, output should be 4 mA

#### Go to the Tare tool

#### Enter Current Load of 4 Milliampere Click the Sample Now button several times to get a steady Current Measurement value Click Apply Offset

|                      | Tare Offset                 |                      |                | × |
|----------------------|-----------------------------|----------------------|----------------|---|
| Node: (              | 53784, Channel: ch1 - Diffe | erential (ch1)       |                |   |
| Original Calibrat    | tion: mA = ( -2.3935e-4     | 1 x bits ) + 30.6373 |                |   |
| Current Measurem     | ent: 3.9522 mA              | <b>2</b> Sample Now  |                |   |
| Current L            | pad: 4                      | Milliampere          | v              |   |
| Applied Calibration: | mA = ( -2.3935e-4 x bits )  | + 30.6373            |                |   |
| Offset:              | 30.685 mA ( +4.7800e-2 )    |                      | 🖺 Apply Offset |   |
| Effective Pange:     | 30.685 to -32.06 mA         |                      | D Revert       |   |

#### **Close Tare and Configuration screen**

Set the node sampling and verify that with no load on the 4 to 20 mA sensor that the signal is ~4 mA

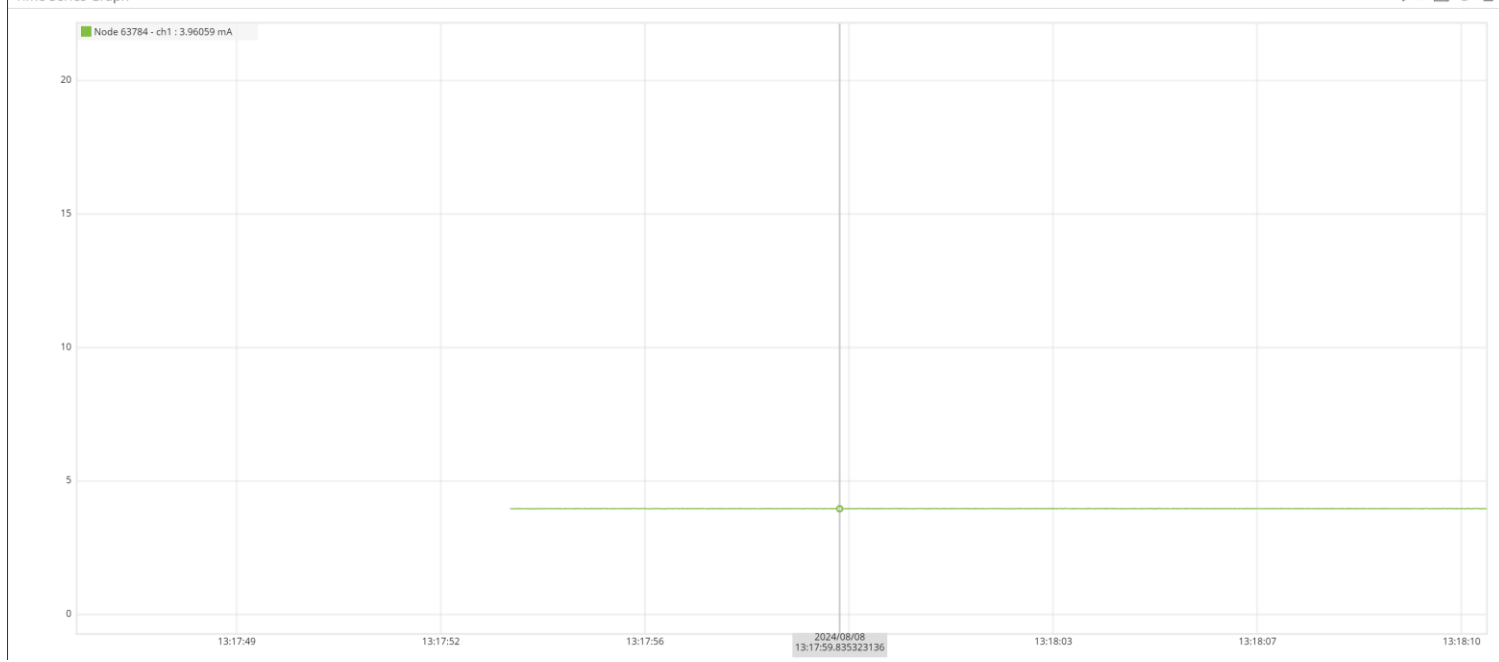

If able, apply the max load to the 4 to 20 mA sensor and observe if the max mA is  ${\sim}20$  mA

# To output engineering unit

## Calculate the engineering unit slope

|             |        |              | min   | max      |           |  |
|-------------|--------|--------------|-------|----------|-----------|--|
| Slope       |        |              | 0     | 100      | psi       |  |
| 0.001220703 | mV/Bit |              | 20.4  | 102      | mV        |  |
|             |        |              |       |          |           |  |
|             |        |              |       | 100      | PSI range |  |
|             |        |              |       | 81.6     | mV range  |  |
|             |        |              |       |          |           |  |
|             |        |              |       |          |           |  |
|             | mV R   | ange ÷ PSI F | Range | 1.22549  | PSI/mV    |  |
|             | PS     | SI/mV x mV/  | Bit   | 0.001496 | PSI/bit   |  |
|             |        |              |       |          |           |  |

# Manual enter the Unit and slope, can leave the offset as 0 as the next step is to Tare

| N                | lanual Calibration                |                        | ×   |
|------------------|-----------------------------------|------------------------|-----|
| Node: 63784,     | Channel: ch1 - Differential (ch1) |                        |     |
| outpu            | it = (slope x bits) + offset      |                        |     |
| Unit             | Pound Per Square Inch             | ▼                      |     |
| Slope            | 0.00149596                        | PSI/bit                |     |
| Offset           | 0                                 | PSI                    |     |
| Effective Range: | 0 to 392.1569 PSI                 |                        |     |
|                  |                                   |                        |     |
|                  |                                   | Accept Calibration Can | cel |

# Accept Calibration and Apply Configuration

Go to the Tare screen

With no load on the 4 to 20 mA sensor

Leave the Current Load at 0

Click the Sample Now button several times to get a steady Current Measurement

# Click the apply Offset button

|                          | Tare Offset                |                         | ×     |
|--------------------------|----------------------------|-------------------------|-------|
| Node: 63784              | 4, Channel: ch1 - Differe  | ntial (ch1)             |       |
| Original Calibration:    | PSI = ( 1.4960e-3 x b      | its)+0                  |       |
| Current Measurement:     | 166.6544 PSI               | 2 Sample Now            |       |
| Current Load:            | 0                          | Pound Per Square Inch 🔹 |       |
| Applied Calibration: PSI | = ( 1.4960e-3 x bits ) + 0 |                         |       |
| Offset: -166             | 5.6544 PSI ( -166.6544 )   | 🖺 Apply Offset          |       |
| Effective Range: -166    | 5.6544 to 225.5025 PSI     | <b>D</b> Revert         |       |
|                          |                            |                         | Close |

# **Close the Tare and Configuration screen**

# Collect data with no load on the 4 to 20 mA sensor, for this example should be ~0 PSI

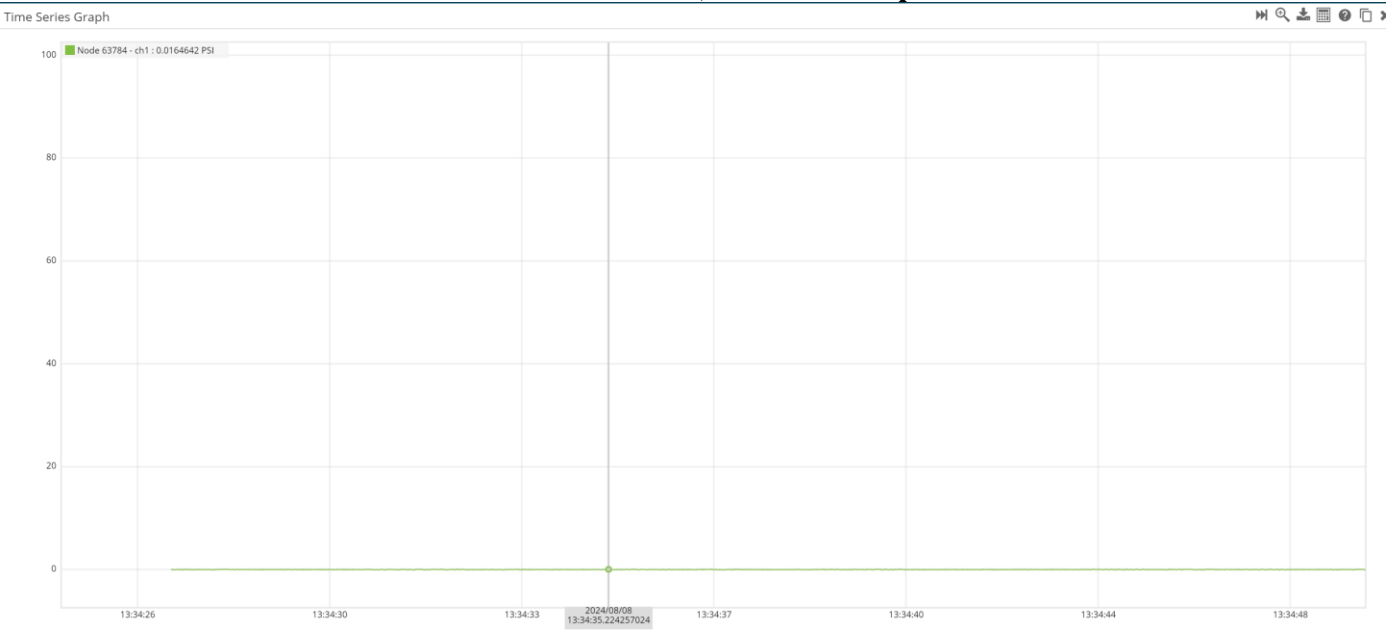

If able, apply the max load to the 4 to 20 mA sensor and observe if the max engineering unit matches the sensor rating.

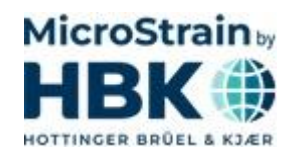

MicroStrain by HBK Hottinger Brüel & Kjær 459 Hurricane Lane Williston, VT 05495 • USA phone: +1.802.862.6629 email: microstrainsales@hbkworld.com microstrainsupport@hbkworld.com www.hbkworld.com